## Krok po kroku. Podstawowe czynności na e-PUAP

Kategoria: Styl życia Opublikowano: niedziela, 12, czerwiec 2011 00:00 Tadeusz Narkun Odsłony: 2513

System ma pozwolić na załatwianie spraw administracyjnych bez wychodzenia z domu. Elektronicznie będzie można składać wnioski o becikowe, stypendium szkolne, czy uzyskać odpis z ksiąg stanu cywilnego. Osobiście do urzędu będziemy musieli jednak pofatygować się po dowód lub paszport.

Posługiwanie się Profilem Zaufanym ePUAP jest korzystne z wielu względów. Przede wszystkim jest to metoda bezpłatna i alternatywna dla odpłatnego kwalifikowanego podpisu elektronicznego. Ponadto nie wymaga korzystania z urządzeń i dodatkowych kart – wystarczy tylko zwykła przeglądarka internetowa. Profil Zaufany ePUAP będzie dostępny dla wszystkich osób, które założą konto na portalu ePUAP.

- Aby skorzystać z Profilu Zaufanego należy najpierw założyć konto użytkownika na portalu ePUAP (www.epuap.gov.pl), z którego wysyłamy wniosek o potwierdzenie Profilu Zaufanego. Przy wysyłaniu wniosku o potwierdzenie profilu należy także podać adres poczty email. Na wskazany adres będą dostarczane kody autoryzacyjne, takie z jakich korzysta się w bankowości elektronicznej.
- Następnym krokiem jest uwierzytelnienie profilu w jednym z urzędów. Wystarczy tylko raz udać się do odpowiedniego punktu. Wizyta w urzędzie jest konieczna ze względu na bezpieczeństwo. Chodzi o osobiste potwierdzenie, że nikt nie podszył się pod naszą tożsamość.
- W wybranym urzędzie przedstawiamy urzędnikowi dokumenty potwierdzające nasze dane osobowe, a ten porównuje je z tymi, które wprowadziliśmy do systemu.
- Po pozytywnej weryfikacji danych, na podstawie przedłożonego np. dowodu osobistego, konto założone na portalu ePUAP zyskuje status Profilu Zaufanego.
- Obywatel jest informowany o założeniu Profilu Zaufanego także drogą elektroniczną, na podany wcześniej adres poczty email. Na wskazany email będą przychodziły również potwierdzenia złożenia pism w urzędzie i wiadomość o uzyskanej odpowiedzi.
- Po wybraniu interesującej nas usługi dostępnej na ePUAP należy złożyć podpis za pomocą Profilu Zaufanego. Następnie system poprosi o podanie kodu weryfikacyjnego. Kod ten jest wysyłany na adres poczty email, który podajemy przy składaniu wniosku o założenie Profilu Zaufanego. Kod ten należy skopiować i wkleić do pola z kodem weryfikacyjnym. Po wykonaniu tej czynności system poinformuje, że podpis jest już poprawny i można wysłać gotowy wniosek do urzędu.

Dane osobowe można potwierdzić w punktach zlokalizowanych w urzędach wojewódzkich, oddziałach ZUS, urzędach skarbowych, konsulatach, a także w tych urzędach gmin, które zdecydują się na ich prowadzenie. Obecnie takich punktów jest 564, w tym m.in.: 399 urzędów skarbowych, 16 urzędów wojewódzkich i 18 ich delegatur oraz 4 oddziały ZUS i 127 konsulatów. Usługi oferowane przez elektroniczną administrację będą odmiejscowione. Oznacza to, że możemy udać się do dowolnej ze wskazanych placówek, niezależnie od miejsca swojego zamieszkania.

Na podstawie materiałów MSWiA